1. เข้าไปที่ www.Studentloan.or.th ให้เลือกปุ่ม 01 นักเรียน/นักศึกษา

|                                                             |                                                     |                                                   |                        | H                         | me Links usua non.                                                                                                    | สาหรือเสาหน้าพิ |
|-------------------------------------------------------------|-----------------------------------------------------|---------------------------------------------------|------------------------|---------------------------|----------------------------------------------------------------------------------------------------|-----------------|
|                                                             |                                                     |                                                   |                        |                           | Search                                                                                                    |                 |
|                                                             |                                                     | STL                                               | DENTL                  |                           | C) vanue.                                                                                                    | Google          |
| าอาหุมเริ่มไห้ดูอื่มเพื่อเ                                  | การสึกษา                                            |                                                   |                        |                           |                                                                                                    |                 |
| ขอมูลองกการ                                                 | កានឲ្យដែរ                                           | บริการออนไลน์                                     | ສາວລາຣ/ຄົຈຄຣຣມ         | ສັດເຜຍແພຣ                 | ពតមមិល្អអាមាន                                                                                                    | ดิฉต่อ กยุศ     |
|                                                             |                                                     | นักเ                                              | เรียน นักศึกษาที่ประ   | สงค์จะ รบล่าว             | 615 naan e-mail address                                                                                                    | สมัคร           |
| What's News -                                               |                                                     |                                                   |                        |                           |                                                                                                    | -               |
|                                                             |                                                     |                                                   |                        |                           |                                                                                                    |                 |
| <ul> <li>แบบประเมินพละ</li> <li>สึญหว 2555 (สั่ง</li> </ul> | การปฏิบัติงานสองทุนเงิน<br>แต่วันนี้อื่อ 31 ส.ค.561 | ไห้คุณแห้นอกระดิกษา ประจำบิคา<br>รัฐบิริ          | N 🔒 👘 🖓 🖓 🖓            |                           |                                                                                                    | 200             |
| <ul> <li>ประกาศกระบบนา</li> </ul>                           | เรื่อง จัดจำงบริษัทเขตช                             | นในการคิดตามหน้ไดยวิธีพิเศษ                       |                        |                           |                                                                                                    | All A           |
| -                                                           |                                                     |                                                   |                        |                           | San Orazin                                                                                                    | P               |
| • ผู้ผู้ชีม ครอ.รายเล                                       | ล่ามีคารศึกษา 2556 ที่ต่                            | ้องการขอกู้มีมก่ากรองชีพ แต่ใน                    | a 💌                    |                           |                                                                                                    |                 |
|                                                             |                                                     |                                                   | MORE                   |                           |                                                                                                    |                 |
| วิสัยทัศน์                                                  |                                                     |                                                   | •                      |                           |                                                                                                    |                 |
| เป็นองอ์อาสซีไม้                                            | ก็ออาสทางอาสสิดน                                    | า เพื่อพัฒนาสังคนไหม่ให้ผู้                       | T+D++                  |                           |                                                                                                    |                 |
| an an an an an an an an an an an an an a                    | real man sur terms                                  |                                                   | 14014                  |                           |                                                                                                    |                 |
|                                                             |                                                     |                                                   | IORE                   |                           |                                                                                                    |                 |
| สอบถาม                                                      | มปัญหา คลิ้                                         | ก ลิมรหสผ่าน                                      | 01                     | 50                        | 03                                                                                                    | 04              |
| 0-2610-48                                                   | 88 HOH.                                             | Sasapipu Version In                               | e studentioan          | e-studention<br>สถานทึกษา | an anonnaid                                                                                                    | กิจกรรม กษศ.    |
|                                                             |                                                     | white while a version in                          | NOTIFIC MANAGEMENT     |                           |                                                                                                    |                 |
| Tantes Cal                                                  | U CONTRACTO                                         | rnulor noob                                       | รส่งข้อมูลสาขาวีชา 🗶 🏻 | ) ท่านถาม                 |                                                                                                    |                 |
| A SUISOUSO                                                  | DISEU Next Exit                                     | Ind sun on sun sun sun sun sun sun sun sun sun su | ssuntsooufinet (ano.)  | - พระกฎหมายตอบ            | Tarabase for the second second | ~               |

2. เลือกปุ่มผู้ที่มีรหัสผ่านแล้ว

| เมนหลัก                       | อินดีด้อนรับเข้าสู่ระบบ e-Studentioan โปรดทำคามขึ้นตอมที่แนะนำ "กองทุนเงินผู้ ลู่ภา                                                                                                    |
|-------------------------------|----------------------------------------------------------------------------------------------------|
|                               | ยินดีต้อนรับสู่ระบบ e - Studentloan                                                                                                    |
| เรกุ้มกรองข้อมูล<br>ส่วนบุลคล | สำหรับผู้กู้ กยศ. และ กรอ                                                                                                    |
|                               | <ul> <li>กองหุนเงินให้ภูมิแต่อการศึกษา มุ่งสร้างโอกาสทางการศึกษาโดยสนับสนุนก่าเก่าเรียน ก่าใช้ง่ายที่เกี่ยวเนื่องกับการศึกษา และ ก่าดรองชิพ แก่นักเรียน นักศึกษาที่มีความจำเป็นตั้งแต่ระดับมัยยมปลาย<br/>สายสามัญและสายอาชิพ อาชิวศึกษา และอุดมศึกษา โดยไม่คิดดอดเบี้ยรหว่างศึกษาอยู่ และอะต้องชำรงวินดินหลังจากอบการศึกษาแล้ว 2 ปี โดยกองหุนฯ จะคิดอัตราดอกเบี้ยร้อยละ 1 ต่อปี ระยะ</li> <li>เรลาฟอนชำระดินทั้งสั้นไม่เกิน 15 ปี</li> </ul>       |
|                               | <mark>:ดำแนะนำ</mark> :                                                                                                    |
|                               | -<br>ระบบ E - Studentloan มีมาตรการเพื่อป้องกันข้อมูลส่วนบุคคลจึงขอให้ท่านได้ศึกษาและปฏิบัติตามขึ้นตอนตามลำดับ                                                                                                    |
|                               | <ul> <li>ท่านสัมเลทะเบินแนะรับชพิมานในการรัฐงาย</li> <li>ท่านสัมเลิยสมุณตลสินป็นสาม3รัฐงานวันสุดสิทธิภาพแบบแระอยู่ร้อยบรรรรรมบัฒนุขุดตอบอะท่ามกับสพิมากระบินแระอยู่หากไม่ตรงกันท่านจะไม่สามารถยืนสาขอยู่ห่านระบบได้</li> <li>ท่านสารเป็นผู้ท่างการทุกข้อมองสับธ์กาม และ รักษาหลังกนในการรัฐกามขึ้นสารสองสับเดียงกันการเรียงการกรัฐระบบ</li> <li>ท่านสารไขในโรการ Internet Explorer Version 6, 8 และ 10 เท่านั้น ในการรัฐงายสูงสูงสุดรูป</li> </ul> |
|                               | การทั้งค่าเพิ่มเติมสำหรับผู้ใช้ Internet Exolorer Version 10                                                                                                    |

3. กรอกเลขที่บัตรประจำตัวประชาชน และรหัสผ่าน

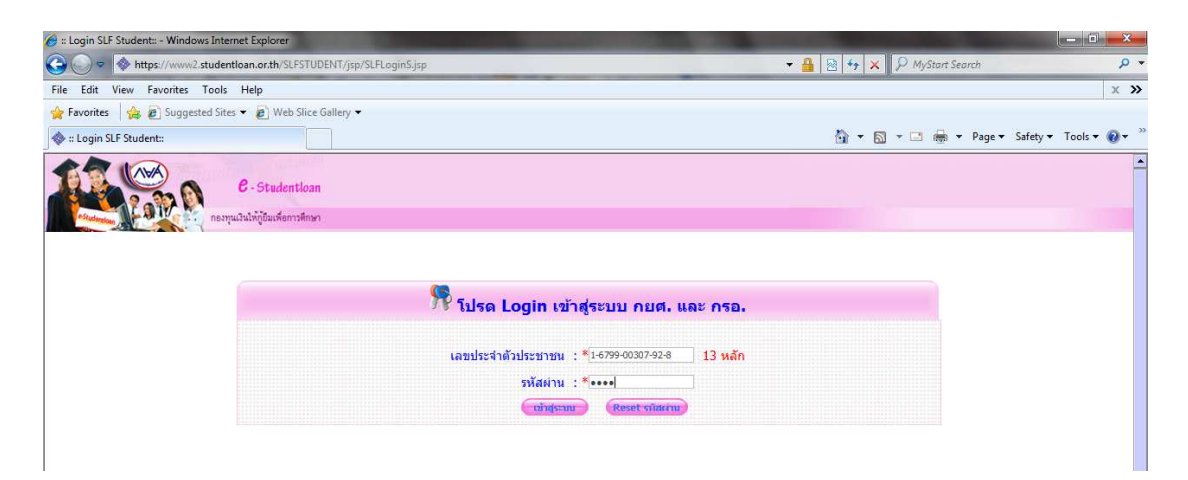

## 4. เลือกข้อมูลผู้กู้ยืม

|                                                        | E-Studentioan<br>Remultabilitässkennikaan                              |
|--------------------------------------------------------|------------------------------------------------------------------------|
|                                                        | ดองทุบเงินให้กูปันเพื่อการฝึกษา มันดีต้อนรับ คุณนางสาจสติปสะกา เด่นนับ |
| สถานะมัก<br>ชาติมรีมัน<br>เปรียนจรัดม่าน<br>ออกจากระบบ | <ul> <li></li></ul>                                                    |

## 5. เลือกข้อ 2 สัญญา <u>ตัวอย่าง C2556000942100226</u> ให้จำทั้งหมด

|                  |                                                                                   |                            | 2.4000 |                              |            |                               | l e dea l        |        |            |
|------------------|-----------------------------------------------------------------------------------|----------------------------|--------|------------------------------|------------|-------------------------------|------------------|--------|------------|
| .ลับสุหน้าหลัก   | 1.เปลาฮอกู/ เปลายามาระอภูอนเงน 2.สญญา 3.ลงระเบอน 4.การเปลยแบบลง ชอ-เกมสกุล 5.พอชู |                            |        |                              |            |                               |                  |        |            |
| แนะนำการใช้งาน   | 2.ສັບູດູາ                                                                         |                            |        |                              |            |                               |                  |        |            |
| สถานะผู้กู้      | ปีการ                                                                             |                            |        |                              | _          |                               | เลขที่บัคเชื     |        |            |
| ข้อมูลผู้กู้ยืม  | มีการ<br>สึกษา<br>ชื่อสถานศึกษา                                                   |                            | n      | เลขที่สัญญา                  |            | ระดับการศึกษา                 | ธนาคาร           | ธนาคาร | สาขาธนาคาร |
| ยนอีเมล์ลเเอคเคส | 2556                                                                              | มหาวิทยาลัยราชภัฏเพชรบูรณ์ |        | C2556000942100226 ลรี<br>ครี | 6430248720 | ธนาคารกรุงไทย จำกด<br>(มหาชน) | สาขาถนนเทชรเจริญ |        |            |
| อกอากระบบ        |                                                                                   |                            |        |                              |            |                               |                  |        |            |
| กอากระบบ         |                                                                                   |                            |        |                              |            |                               |                  |        |            |
| อกจากระบบ        |                                                                                   |                            |        |                              |            |                               |                  |        |            |
| aanain 4200      |                                                                                   |                            |        |                              |            |                               |                  |        |            |
| ອອກຈາກຈະນນ       |                                                                                   |                            |        |                              |            |                               |                  |        |            |
| ອອກຈາກຈະນນ       |                                                                                   |                            |        |                              |            |                               |                  |        |            |